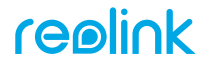

Go Series G330/G340/G430/G440/G450 Duo Series G750 Trackmix Series G770/G780

REOLINK INNOVATION LIMITED FLAT/RM 705 7/F FA YUEN COMMERCIAL BUILDING 75-77 FA YUEN STREET MONG KOK KL HONG KONG

EC REP CET PRODUCT SERVICE SP. Z O.O. Ul. Dluga 33 102 Zgierz, Polen

UK REP CET PRODUCT SERVICE LTD.

Beacon House Stokenchurch Business Park, Ibstone Rd, Stokenchurch High Wycombe, HP14 3FE, UK

58.03.006.0111

Simple Setup, Hassle-Free

## Download Reolink APP

Get the Reolink App from the Apple App Store or Google Play.

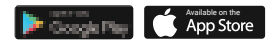

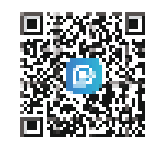

## **2** Power on

While the Reolink App is downloading, insert the SIM card and turn on the camera's power switch.

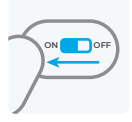

### Note:

•There is no power switch for cameras with a removable battery.

•If you could not find the button, please scan the QR code below for more detailed instructions.

## **3** Add to Reolink APP

Tap the **•** button in the Reolink App and scan the QR code of the camera. Follow app instructions to complete setup.

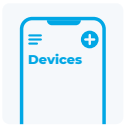

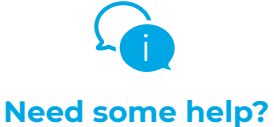

For detailed operating instructions, please visit https://reolink.com/qsg/?lang=en or scan the QR code below with your phone.

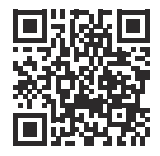

## **O**REOLINK APP HERUNTERLADEN

Holen Sie sich die Reolink App aus dem Apple App Store oder von Google Play.

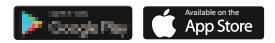

## **2** EINSCHALTEN

Während die Reolink App heruntergeladen wird, legen Sie die SIM-Karte ein und schalten Sie den Netzschalter der Kamera ein.

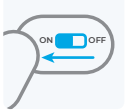

## Hinweis:

1. Es gibt keinen Netzschalter für Kameras mit abnehmbarem Akku.

2. Wenn Sie den Knopf nicht finden konnten, scannen Sie bitte den QR-Code unten für weitere detaillierte Anweisungen.

## SZUR REOLINK APP HINZUFÜGEN

Tippen Sie auf die Schaltfläche **⊕**in der Reolink App und wählen Sie die Kamera aus. Folgen Sie den Anweisungen der App, um die Einrichtung abzuschließen.

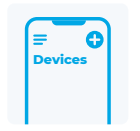

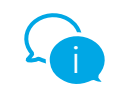

## **Brauchen Sie Hilfe?**

Detaillierte Bedienungsanleitungen finden Sie unter https://reolink.com/qsg/?lang=de oder scannen Sie den untenstehenden QR-Code mit Ihrem Handy.

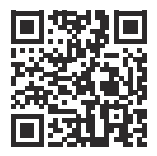

## **O** LADDA NED REOLINK APP

Descărcați aplicația Reolink din Apple App Store sau Google Play.

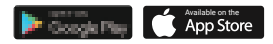

## **O STARTA KAMERA**

Medan Reolink-appen laddas ner, sätt i SIM-kortet och slå på kamerans strömbrytare.

#### Obs:

 Det finns ingen strömbrytare för kameror med ett löstagbart batteri.
 Dacă nu ați reușit să găsiți butonul, vă rugăm să scanați codul QR alăturat pentru instrucțiuni mai detaliate.

## **B** LÄGG TILL I REOLINK APP

Klicka på 🔂 -knappen i Reolink App och välj kameran. Följ instruktionerna i appen för att slutföra installationen.

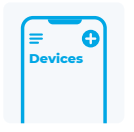

OFF

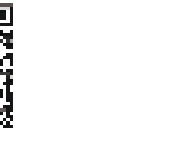

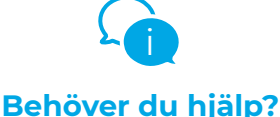

För detaljerade instruktioner, vänligen besök https://reolink.com/qsg/?lang=sv eller skanna QR-koden nedan med din telefon.

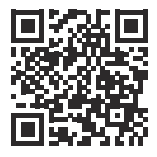

## **1** LATAA REOLINK APP

Hanki Reolink-sovellus Applen App Storesta tai Google Playsta.

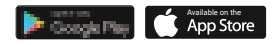

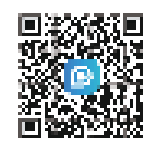

## **2** LAITA VIRTA PÄÄLLE

Aseta SIM-kortti paikoilleen ja käynnistä kamera virtakytkimestä Reolink-sovelluksen latautuessa.

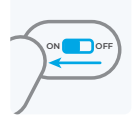

#### Huomio:

 Irrotettavalla akulla varustetuissa kameroissa ei ole virtakytkintä.
 Jos et löydä painiketta, skannaa alla oleva QR-koodi saadaksesi tarkemmat ohjeet.

## **B**LISÄÄ REOLINK -SOVELLUKSEEN

Napauta Opainiketta Reolink App -sovelluksessa ja skannaa kameran QR-koodi. Seuraa sovelluksen ohjeita asennuksen loppuun saattamiseksi.

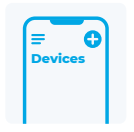

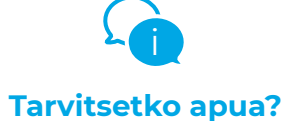

Yksityiskohtaiset käyttöohjeet löydät sivulta https://reolink.com/qsg/?lang=fi tai skannaa alla oleva QR-koodi puhelimellasi.

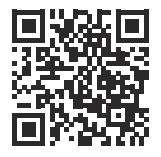

## **O** LAST NED REOLINK-APPEN

Skaff deg Reolink-appen fra Apple App Store eller Google Play.

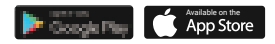

## **2** STRØM PÅ

Sett inn SIM-kortet mens Reoling-appen lastes ned og slå kameraets strømbryter på. Merk:

1. Det er ingen strømbryter for kameraer med uttakbart batteri.

2. Hvis du ikke fant knappen, kan du skanne QR-koden nedenfor for mer detaljerte instruksjoner.

## **B LEGG TIL I REOLINK-APPEN**

Trykk på ↔-knappen i Reolink-appen, og velg kameraet. Følg app-instruksjonene for å fullføre konfigurasjonen.

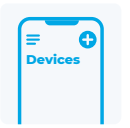

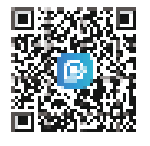

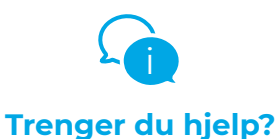

For detaljerte bruksanvisninger, besøk https://reolink.com/qsg/?lang=no, eller skann QR-koden nedenfor med telefonen.

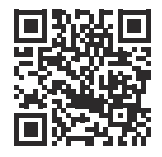

## **O** DOWNLOAD REOLINK APP

Hent Reolink-appen fra Apple App Store eller Google Play.

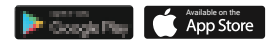

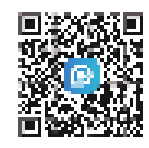

## **2** TÆND

Indsæt SIM-kortet og tænd kameraet på tænd/sluk-knappen mens Reolink-appen downloades.

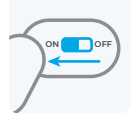

## Bemærk:

1. Der er ingen tænd/sluk-knap på kameraer med et udtageligt batteri.

2. Hvis du ikke kunne finde knappen, skal du scanne QR-koden nedenfor for at få en mere detaljeret vejledning.

## **STILFØJ TIL REOLINK-APP**

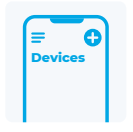

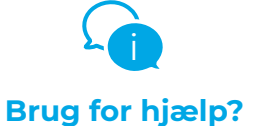

For en detaljeret brugsanvisning, se venligst https://reolink.com/qsg/?lang=da eller scan QR-koden nedenfor med din telefon.

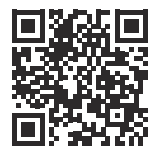

## **O**TÉLÉCHARGER L'APPLI REOLINK

Obtenez l'application Reolink sur l'App Store d'Apple ou sur Google Play.

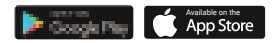

## **2** ALLUMER

Pendant le téléchargement de l'application Reolink, insérez la carte SIM et mettezla caméra sous tension.

#### Remarque :

1. Il n'y a pas d'interrupteur d'alimentation pour les caméras d'une batterie amovible.

2. Si vous ne trouvez pas le bouton, veuillez scanner le code QR ci-dessous pour des instructions plus détaillées.

## **GAJOUTER À L'APPLI REOLINK**

Appuyez sur le bouton 😯 dans l'application Reolink et sélectionnez la caméra. Suivez les instructions de l'application pour terminer la configuration.

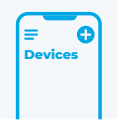

OF

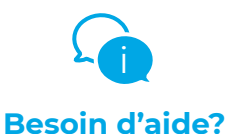

Pour des instructions d'utilisation détaillées, veuillez visiter https://reolink.com/qsg/?lang=fr ou scanner le code QR ci-dessous avec votre téléphone.

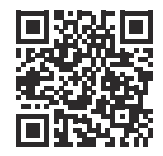

## **O POBIERZ APLIKACJĘ REOLINK APP**

Pobierz aplikację Reolink App z sklepu Apple Store lub Google Play.

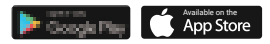

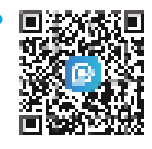

## **2** WŁĄCZ

Gdy aplikacja Reolink jest pobierana, włóż kartę SIM i włącz przełącznik zasilania kamery.

#### Uwaga:

1. Kamery z wymienną baterią nie mają przełącznika zasilania.

2. Jeśli nie udało Ci się znaleźć przycisku, zeskanuj poniższy kod QR, aby uzyskać bardziej szczegółowe instrukcje.

## **③**POŁĄCZ Z aplikacją REOLINK APP

Kliknij przycisk 🕈 w aplikacji Reolink App i wybierz kamerę. Postępuj zgodnie z instrukcjami z.

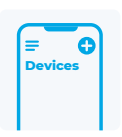

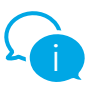

## Potrzebujesz pomocy?

Szczegółową instrukcję przeczytaj na stronie https://reolink.com/qsg/?lang=pl lub zeskanuj telefonem poniższy kod QR.

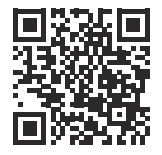

## ATSISIŲSKITE REOLINK PROGRAMĖLĘ

Atsisiųskite Reolink programėlę iš Apple App Store ar Google Play.

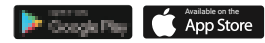

## **2** įJUNKITE

Kol siunčiasi Reolink programėlė, įdėkite SIM kortelę ir įjunkite kameros maitinimo jungiklį.

# 

## Pastaba:

1. Kol siunčiasi Reolink programėlė, įdėkite SIM kortelę ir įjunkite kameros maitinimo jungiklį.

2. Jei nerandate mygtuko, nuskaitykite toliau instrukcijoje pateiktą QR kodą, kad gautumėte išsamesnių instrukcijų.

## PRIDĖKITE PRIE REOLINK PROGRAMĖLĖS

Bakstelėkite " 🔮 " mygtuką Reolink programėlėje ir pasirinkite kamerą. Sekite programėlės instrukcijas, kad užbaigtumėte įdiegimą.

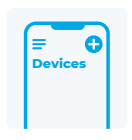

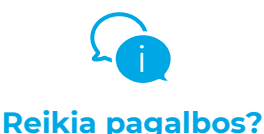

Norėdami gauti išsamias naudojimo instrukcijas, apsilankykite https://reolink.com/qsg/?lang=lt arba nuskaitykite toliau pateiktą QR kodą savo telefonu.

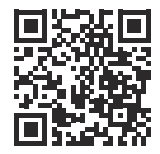

## **O DESCĂRCAȚI APLICAȚIA REOLINK**

Obțineți aplicația Reolink din Apple App Store sau Google Play.

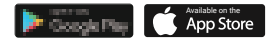

## **2** PORNIRE

În timp ce aplicația Reolink se descarcă, introduceți cartela SIM și porniți alimentarea camerei.

### Notă:

 Nu există un întrerupător de alimentare pentru camerele cu baterie detașabilă.
 Dacă nu ați reușit să găsiți butonul, vă rugăm să scanați codul QR de mai jos pentru instrucțiuni mai detaliate.

## **O ADĂUGAȚI LA APLICAȚIA REOLINK**

Atingeți butonul 🕈 din aplicația Reolink și selectați camera. Urmați instrucțiunile aplicației pentru a finaliza configurarea.

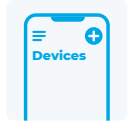

OF

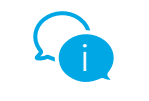

## Aveți nevoie de ajutor?

Pentru instrucțiuni de utilizare detaliate, vă rugăm să vizitați https://reolink.com/qsg/?lang=ro sau să scanați codul QR de mai jos cu telefonul dvs.

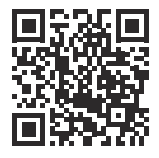

## • ΚΑΤΕΒΑΣΤΕ ΤΗΝ ΕΦΑΡΜΟΓΗ REOLINK APP

Αποκτήστε την εφαρμογή Reolink App από το Apple App Store ή το Google Play.

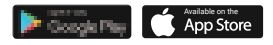

OF

## Θ ΕΝΕΡΓΟΠΟΙΗΣΗ

Ενώ η εφαρμογή Reolink App κάνει λήψη, τοποθετήστε την κάρτα SIM και ενεργοποιήστε τον διακόπτη λειτουργίας της κάμερας.

Σημείωση:

 Δεν υπάρχει διακόπτης λειτουργίας για κάμερες με αφαιρούμενη μπαταρία.

2. Εάν δεν μπορέσατε να βρείτε το κουμπί, σαρώστε τον παρακάτω κωδικό QR για πιο λεπτομερείς οδηγίες .

## Θ ΠΡΟΣΘΉΚΗ ΣΤΗΝ ΕΦΑΡΜΟΓΉ REOLINK

Πατήστε το κουμπί 💽 στην εφαρμογή Reolink και επιλέξτε την κάμερα. Ακολουθήστε τις οδηγίες της εφαρμογής για να ολοκληρώσετε τη ρύθμιση.

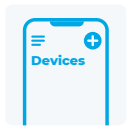

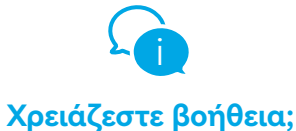

Για λεπτομερείς οδηγίες λειτουργίας, επισκεφθείτε τη διεύθυνση https://reolink.com/qsg/?lang=el ή σαρώστε τον παρακάτω κωδικό QR με το τηλέφωνό σας.

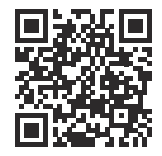

## **O STÁHNĚTE APLIKACI REOLINK**

Stáhněte si aplikaci Reolink z obchodu Apple App Store nebo Google Play.

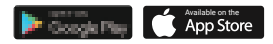

## **2** ZAPNĚTE

Během stahování aplikace Reolink vložte kartu SIM a zapněte vypínač fotoaparátu.

#### Poznámka:

1. Fotoaparáty s vyměnitelnou baterií nemají vypínač napájení.

2. Pokud jste tlačítko nenašli, naskenujte níže uvedený QR kód, kde najdete podrobnější instrukce.

## **O PŘIDEJTE DO APLIKACE REOLINK**

Klepněte na tlačítko 😯 v aplikaci Reolink a vyberte fotoaparát. Dokončete nastavení podle pokynů aplikace.

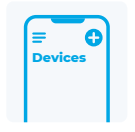

OF

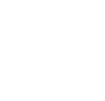

## Potřebujete pomoc?

Pro detailní návod prosím přejděte na: https://reolink.com/qsg/?lang=cs nebo naskenujte níže uvedený QR kód pomocí telefonu.

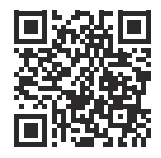

## **O STIAHNITE SI APLIKÁCIU REOLINK**

Stiahnite si aplikáciu Reolink z Apple App Store alebo Google Play.

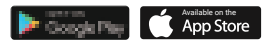

## **2 ZAPNITE ZARIADENIE**

Počas sťahovania aplikácie Reolink App vložte kartu SIM a zapnite kameru.

### Poznámka:

1. Kamery s vymeniteľnou batériou nemajú spínač pre zapnutie.

2. Ak sa vám nepodarilo nájsť tlačidlo, naskenujte QR kód nižšie, kde nájdete podrobnejšie pokyny.

## **O PRIDAJTE ZARIADENIE** DO APLIKÁCIE REOLINK

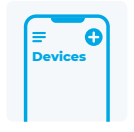

OF

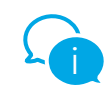

## Potrebujete pomoc?

Podrobný návod na obsluhu nájdete na stránke https://reolink.com/qsg/?lang=sk alebo naskenujte QR kód nižšie pomocou telefónu.

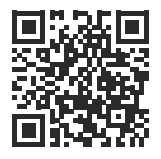

## **•** REOLINK ALKALMAZÁS LETÖLTÉSE

Szerezze be a Reolink alkalmazást az Apple App Store-ból vagy a Google Play-ről.

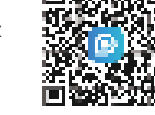

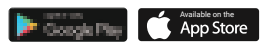

## **Ø KAPCSOLJA BE**

Mialatt a Reolink Alkalmazás letöltődik, helyezze be a SIM-kártyát, és kapcsolja be a kamera hálózati kapcsolóját.

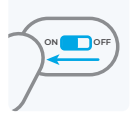

Megjegyzés:

 A kivehető akkumulátorral rendelkező kameráknál nincs hálózati kapcsoló.
 Ha nem találja a gombot, kérjük, olvassa be az alábbi QR-kódot a részletesebb utasításokért.

## O ADJA HOZZÁ A REOLINK ALKALMAZÁSHOZ

Koppintson a 🕄 gombra a Reolink alkalmazásban, és válassza ki a kamerát. Kövesse az alkalmazás utasításait a beállítás befejezéséhez.

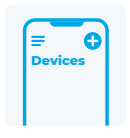

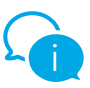

## Segítségre van szüksége?

Részletes kezelési útmutatóért látogasson el a https://reolink.com/qsg/?lang=hu weboldalra, vagy szkennelje be telefonjával az alábbi QR-kódot.

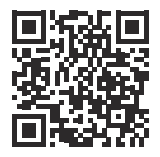

Let op:

## O DOWNLOAD DE REOLINK APP

Download de Reolink app in de Apple App Store of Google Play.

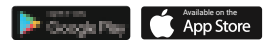

## **QAANZETTEN**

Terwiil ie Reolink-app downloadt. plaats je de SIM-kaart in het apparaat en zet je de aan/uit-schakelaar van de camera aan.

1. Camera's met een verwijderbare batterij hebben geen aan/uit-schakelaar.

2. Als ie de knop niet kunt vinden, scan dan de onderstaande OR-code voor uitgebreidere instructies.

## **G** TOEVOEGEN AAN DE REOLINK APP

Tik op de " 🛟 "-knop in de Reolink App en selecteer de camera. Volg de instructies van de app om de installatie te voltooien.

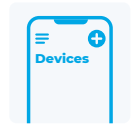

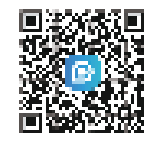

OF

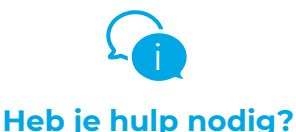

Ga voor uitgebreidere gebruiksaanwiizingen naar https://reolink.com/qsg/?lang=nl of scan onderstaande OR-code met ie telefoon.

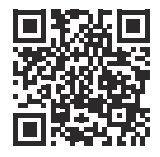

## Descargar la App Reolink

Obtenga la App Reolink en Apple App Store o Google Play.

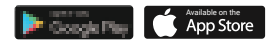

## 2 Encender la cámara

Mientras se descarga la aplicación Reolink, introduce la tarjeta SIM y activa el interruptor de encendido de la cámara.

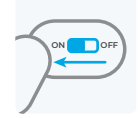

#### Nota:

 No hay interruptor de encendido para las cámaras con batería extraíble.
 Si no puede encontrar el botón, escanee el código QR que aparece a continuación para más instrucciones detalladas

## O Añadir a la App Reolink

Pulse el botón 😋 en la App Reolink y seleccione la cámara. Siga las instrucciones en la App para concluir la configuración inicial.

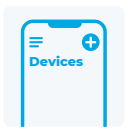

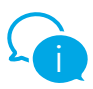

## ¿Necesita alguna ayuda?

Para obtener instrucciones de funcionamiento detalladas, visite https://reolink.com/qsg/?lang=es o escanee el código QR que aparece a continuación con su teléfono móvil.

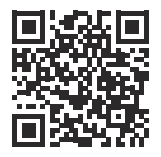

https://reolink.com

## **O** SCARICA L'APP REOLINK

Ottieni l'App Reolink dall'App Store di Apple o da Google Play.

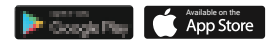

## **O**ACCENSIONE

Mentre l'app Reolink viene scaricata, inserisci la SIM e accendi l'interruttore di alimentazione della telecamera.

# ONOFF

### Nota:

1. Non è presente alcun interruttore di accensione per le telecamere con batteria rimovibile.

2. Se non riusci a trovare il pulsante, scansiona il codice QR qui sotto per ottenere istruzioni più dettagliate.

## **GAGGIUNGERE ALL'APP REOLINK**

Tocca il pulsante 🕈 nell'App Reolink e seleziona la telecamera. Segui le istruzioni dell'App per completare la configurazione.

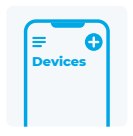

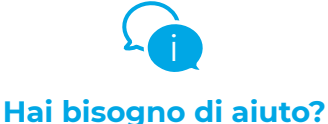

Per istruzioni dettagliate sul funzionamento, visita il sito https://reolink.com/qsg/?lang=it o scansiona il codice QR qui sotto con il tuo telefono.

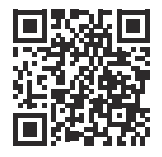

## **1** LEJUPIELĀDĒJIET LIETOTNI REOLINK

legūstiet lietotni Reolink no Apple App Store vai Google Play.

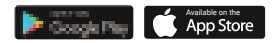

## **2** IESLĒGTS

Kamēr notiek Reolink App lejupielāde, ievietojiet SIM karti un ieslēdziet kameras strāvas slēdzi.

#### Piezīme:

•Kamerām ar maināmu akumulatoru nav strāvas slēdža.

•Ja nevariet atrast pogu, lūdzu, skenējiet QR kodu, lai iegūtu sīkākas instrukcijas.

# Nepieciešama palīdzība?

Lai iegūtu detalizētus lietošanas norādījumus, lūdzu, apmeklējiet vietni https://reolink.com/qsg/?lang=lv vai skenējiet norādīto QR kodu, izmantojot viedtālruni.

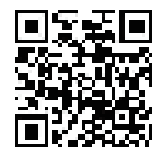

## **O PIEVIENOT LIETOTNEI REOLINK**

Lietotnē Reolink pieskarieties pogai **9** un atlasiet kameru. Izpildiet lietotnes norādījumus, lai pabeigtu iestatīšanu.

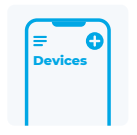

OF

https://reolink.com

## **1** LAADIGE ALLA REOLINK RAKENDUS

Hankige rakendus Reolink Apple App Store'ist või Google Playst.

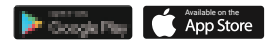

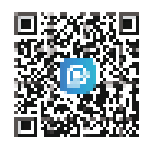

## **2** TOIDE SISSE

Reolinki rakenduse allalaadimise ajal sisestage SIM-kaart ja lülitage sisse kaamera toitenupp.

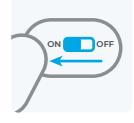

## Märge:

•Eemaldatava akuga kaameratel puudub toitenupp.

•Kui te nuppu ei leidnud, skännige täpsema info saamiseks allpool QR-koodi.

## **O LISA RAKENDUSSE REOLINK**

Puudutage rakenduses Reolink nuppu ja valige kaamera. Seadistuse lõpuleviimiseks järgige rakenduse juhiseid.

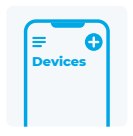

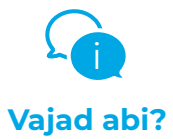

Üksikasjalike kasutusjuhiste saamiseks külastage aadressi https://reolink.com/qsg/?lang=et või skännige oma telefoniga allolevat QR-koodi.

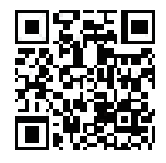

## **D** PREUZMITE REOLINK APLIKACIJU

Preuzmite i instalirajte Reolink aplikaciju iz Apple App Store ili Google Play trgovine.

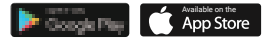

## **OUKLJUČITE UREĐAJ**

Dok se Reolink aplikacija preuzima, umetnite SIM karticu u kameru i postavite gumb napajanja u "ON" položaj.

#### Napomena:

Gumb za napajanje ne postoji na kamerama s uklonjivom baterijom.

• Ako ne možete pronaći gumb napajanja, skenirajte QR kod u nastavku za detaljnije upute.

## ODDAJTE KAMERU U REOLINK APLIKACIJI

Na početnom ekranu aplikacije Reolink pritisnite gumb 🔮 u gornjem desnom kutu. Slijedite upute prikazane u aplikaciji da biste dovršili postavljanje.

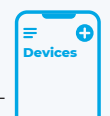

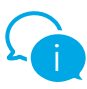

## Trebate dodatnu pomoć?

Za detaljne upute posjetite https://reolink.com/qsg/?lang=hr ili skenirajte QR kod u nastavku.

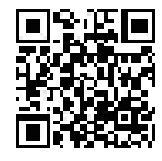

## **PRENESITE APLIKACIJO REOLINK**

Prenesite aplikacijo Reolink iz trgovine Apple App Store ali Google Play.

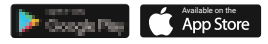

## **Ø VKLOP**

Medtem ko se aplikacija Reolink App prenaša, vstavite SIM kartico in preklopite stikalo za vklop kamere.

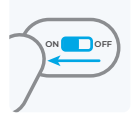

#### Opomba:

Za kamere z odstranljivo baterijo ni stikala za vklop.
V primeru, da ne najdete gumba, optično preberite spodnjo QR kodo za podrobnejša navodila.

## **ODDAJANJE V APLIKACIJO REOLINK**

V aplikaciji Reolink App kliknite gumb ti izberite kamero. Za dokončanje nastavitve sledite navodilom aplikacije.

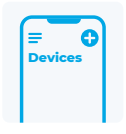

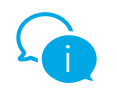

## Potrebujete pomoč?

Za podrobna navodila za uporabo obiščite https://reolink.com/qsg/?lang=sl ali s telefonom optično preberite spodnjo QR kodo.

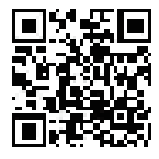

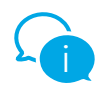

## ؟ةدعاسمالا ضعبال ةجاحب تالز ام

ةراىز ىجرى ،ةىليصفتالا ليغشتالا تاميلعت ىلع لوصحال ىلاتان الابارل: https://reolink.com/gsg/?lang=ar

.كفتاهب هاندأ (QR code) ةعىرسلا ةباجتسالا زمر حسم وأ

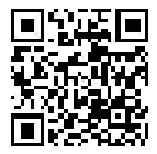

## Reolink 📵 قىبطت لىزنت

Apple نم Reolink قیبطت یلع لصحا App Store in Google Play.

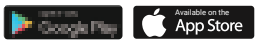

## 🛛 لىغشتارا

ةحىرش لخدأ ،Reolink قىبطت لىزنت ءانثأ اهلَّىغشتَب مقو ارىماكلّا يف SIM لاصتالا لىڭشتلا رز لالخ نم

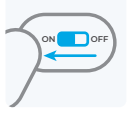

## ارىماڭلاب صاخلا.

.ةلَّازالُل ةلباق ةَىراطب تاذ تارىماكال لىغشت رز دجوى ال :ةظوحلم حسم یجریف ،لی غُشتلا رز یل غُ روشعلا نام ناکمت ملَّ اذاٍ :مَطوحلم

## 🛚 Reolink قىبطت ىل اٍ ارىماكلا ةفاضا

ددحو 🔂 رزلا یل عرض ا Reolink قیبطت یف لامكال قىبطتالا تامىلى عبتًا الرىماكُلا دادعإلا.

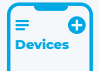

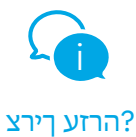

תבותכב רקב ,תוטרופמ הלעפה תוארוהל https://reolink.com/qsg/?lang=iw ךלש ןופלטה םע הטמל PR- דוק תא קורס וא

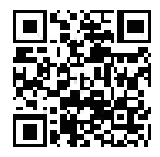

https://reolink.com

## קנילואר תייצקילפא תא דרוה 🚺

לפא תונח ןופיאב וא יילפ לגוג תונחמ דרוה

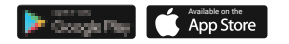

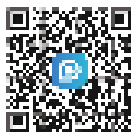

## המלצמה תא לעפה 2

סיטרכ תא סנכה ,Reolink תייצקילפא תדרוה ןמזב המלצמה תא לעפהו םיסה.

#### הרעה:

.תפלשנ הללוס םע תומלצמל הלעפה גתמ ןיא קורס אנא ,רותפכה תא אוצמל תחלצה אל םא-םיפסונ םיטרפל ןלהל QR-ה דוק תא .תוארוה

## קנילואר תייצקילפאל הפסוה 🕄

רחבו Reolink תייצקילפאב 🔂 ןצחלה לע צחל ידב היצקילפאה תוארוה רחא בוקע המלצמה תא הרדגהה תא םילשהל

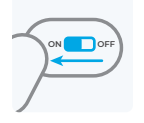

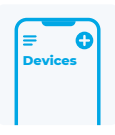